## 湖南省市际联盟低值联盟医用耗材带量采购 报价与解密操作手册

## 1. 菜单路径

招采子系统->>耗材招标管理

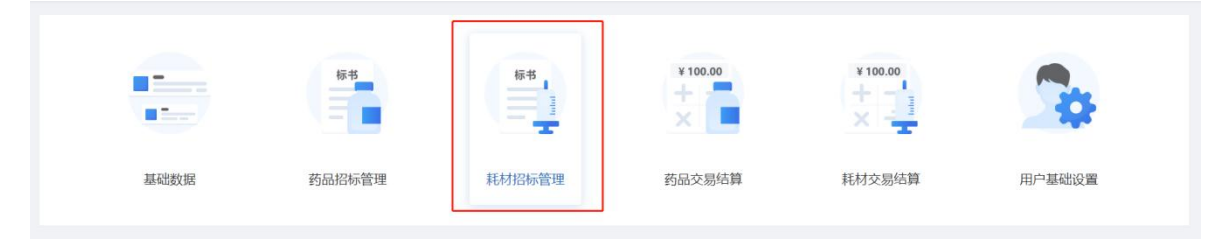

我的工作台,选择"市际联盟低值医用耗材集中带量采购"点击【进入】按钮,进入到项目

内

|          | Q | 项曰编  | <b>时</b> 请输入 | 项目   | 名称 诘输入    |             | 项目状态 | 请冼择              |       |   |
|----------|---|------|--------------|------|-----------|-------------|------|------------------|-------|---|
| 我的工作台    |   |      |              |      |           |             |      |                  |       |   |
| 国家耗材代码维护 |   |      |              |      |           |             |      | 重                | 置直询   |   |
| 资质库管理    |   | Ċ.P. | 百日伯日         | 石口夕狗 | 15 D 26 D | +72 117 +45 |      | 夜日华和英位           | 12.45 | 3 |
| 承诺书上传    |   | 19-2 | 坝日编号         | 坝日石标 | 坝白说明      | 拍木模式        |      | 坝日及距半位           | 17¥TF |   |
| 动态调整管理   |   | 1    | C. CRUIN     | (    |           |             |      | and the state of | ‡ 进入  |   |
| 申投诉管理    | ~ |      |              |      |           |             |      |                  |       |   |

## 2. CA 报价加密

选择竞价管理菜单-CA 报价加密列表。在输入框输入价格点击【加密提交报价】按钮 (注意:申报企业报价以人民币"元"为单位,保留小数点后两位。)

|        | Q | 日录名称   | 浩椧 λ | 产品名称        | 造給 λ.    | 注册证号 | 清約入           |
|--------|---|--------|------|-------------|----------|------|---------------|
| 首页     |   |        |      | / 111 [119, |          |      | X VEID EN     |
| 申报管理   |   | 耗材分类代码 | 请输入  | 通用名         | 请输入      | 材质   | 请输入           |
| 竟价管理   |   |        |      |             |          | 展开   | ✓ 重置 查询       |
| CA报价加密 |   |        |      |             |          |      |               |
| CA报价解密 |   |        |      |             |          |      | 本页全部加密提交      |
| 入选发布管理 |   | 序号 用名  | 材质   | CA类型        | 报价限价     | 报价状态 | 报价            |
|        |   | 1      | 无    |             | 10.0000元 | 未报价  | 请输入<br>加密提交报价 |
|        |   | 2      | 无    |             | 1.1000元  | 未报价  | 请输入<br>加密提交报价 |

弹出 CA 类型选择窗口,选择对应的 CA 进行加密,成功后等待解密时间开启(注意:1、申

报企业报价加密时请选择一种 CA 类型接入电脑,以免加密失败。2、CA 类型以第一次加密成功的为准,后续不可更改)

| 目录行   | 名称 请输入                | 产品名称        | 请输入     | 注册证号 | 请输入            |
|-------|-----------------------|-------------|---------|------|----------------|
| 耗材分类( | 代码 请输入                | 通用名         | 请输入     | 材质   | 请输入            |
|       | CA选择                  |             | ×       | 展开   | ~ 重置 査询        |
|       | * CA类型 〇 国家C<br>〇 湖南C | A<br>A      |         |      | 本页全部加密提交       |
| 序号 用行 | 提示: 报价时请选择            | 其中一个CA链接电脑, | 以免加密失败。 | 报价状态 | 报价             |
| 1     |                       |             | 取消 确定   | 未报价  | 9.89<br>加密提交报价 |
|       |                       |             |         |      | 诘输入            |

## 3. 重新报价

点击【查看】按钮,输入 ukey 密码,可查看报价价格。

| 目录名称      | <b>弥</b> 请输入 |          |             | 产品名称 | 请输入 |    |          |         | 注册证号 请输入      |          |     |
|-----------|--------------|----------|-------------|------|-----|----|----------|---------|---------------|----------|-----|
| 耗材分类代码    | <b>冯</b> 请输入 |          |             | 通用名  | 请输入 |    |          |         | 材质 请输入        |          |     |
|           |              |          |             |      |     |    |          |         | 展开            | ~ 重置     | 查询  |
|           |              |          |             |      |     |    |          |         |               | 本页全部加    | 嘧提交 |
|           |              | 解密       |             |      |     |    | $\times$ |         |               |          |     |
| 号         | 目录名称         |          |             |      |     |    |          | 生产厂家    | 型号            | 报价       | Q   |
| 1 次性使用    | 静脉留置针        | * ukey密码 | 请输入您的ukey密码 |      |     |    |          | 药股份有限公司 | 不区分[长和宽<10cm] | ****/元/片 | 查看  |
| 1条 显示1-1条 |              |          |             |      |     | 取消 | 确定       |         | 1 10条/页       | ✓ 跳转至第   | 页   |

点击【重新报价】按钮,重新输入价格保存即可。

| 目录名称       | 请输入 | 产品名称 | 请输入      | 注册证号    | 请输入          |
|------------|-----|------|----------|---------|--------------|
| 耗材分类代码     | 请输入 | 通用名  | 请输入      | 材质      | 请输入          |
|            |     |      |          | 展升      | > 重置 查询      |
|            |     |      |          | ~       | 本页全部加密提交     |
| 序号 通用名     | 材质  | CA类型 | 报价限价     | 报价状态    | 报价           |
| 1          | 无   | 1001 | 10.0000元 | 已报价     | 9.89元 重新报价   |
| 共1条 显示1-1条 |     |      |          | 1 10条/页 | ↓   跳转至第   页 |

4. 解密

选择竞价管理菜单-CA 报价解密列表。点击【解密】或者【本页解密】按钮,输入 ukey 密码, 解密成功后列表可查看报价截个和解密状态。(注意:解密使用的 CA 需与加密时使用的 CA 一致)

|                                                                                               |                                                                           |                | 名称 诘输入        |                             | 产品名称          |              |                                                     | 注册证号 请输)                                                              |                               |
|-----------------------------------------------------------------------------------------------|---------------------------------------------------------------------------|----------------|---------------|-----------------------------|---------------|--------------|-----------------------------------------------------|-----------------------------------------------------------------------|-------------------------------|
| 顶                                                                                             |                                                                           | 日求             | LIN. Marian C |                             | 7 00 010      | 请输入          |                                                     | 123332 3                                                              |                               |
| 报管理                                                                                           | ~                                                                         | 耗材分类           | 代码 请输入        |                             | 通用名           | 请输入          |                                                     | 材质 请输)                                                                |                               |
| 价管理                                                                                           | ~                                                                         |                |               |                             |               |              |                                                     | 展开 ~                                                                  | 重置                            |
| CA报价加密                                                                                        |                                                                           |                |               |                             |               |              |                                                     |                                                                       |                               |
| CA报价解密                                                                                        |                                                                           |                |               |                             |               |              |                                                     |                                                                       | 本页解密                          |
| 选发布管理                                                                                         | ~                                                                         | 序号             | 通用名           | 材质                          | ŧ             | 長价           | CA类型                                                | 解密状态                                                                  | 操作                            |
|                                                                                               |                                                                           | 1              |               | 无                           |               | *****元       | VIII III                                            | 己加密                                                                   | 解密                            |
|                                                                                               |                                                                           |                |               |                             |               |              |                                                     |                                                                       |                               |
| 目录名                                                                                           | 称 请输入                                                                     |                |               | 产品名称请输                      | 入             |              | 注册                                                  | 册证号 请输入                                                               |                               |
| 耗材分类代                                                                                         | <b>冯</b> 请输入                                                              |                |               | 通用名请                        | ĵλ            |              |                                                     | 材质 请输入                                                                |                               |
|                                                                                               |                                                                           |                |               |                             |               |              |                                                     |                                                                       | 西海                            |
|                                                                                               |                                                                           |                |               |                             |               |              |                                                     |                                                                       | - 三門                          |
|                                                                                               |                                                                           |                |               |                             |               |              |                                                     |                                                                       |                               |
|                                                                                               | 解容                                                                        | Li             |               |                             | ×             |              |                                                     |                                                                       | 本页解密                          |
| 序号                                                                                            | 解密<br>通用:                                                                 |                |               |                             | ×             | CA类型         | 2                                                   | 解密状态                                                                  | 本页解密<br>操作                    |
| 序号<br>1                                                                                       | 解密<br>通用:<br>请输                                                           | 还<br>入您的ukey密码 |               |                             | ×             | CA类型         | 2                                                   | <b>解密状态</b><br>已加密                                                    | 本页解密<br>操作                    |
| <b>序号</b><br>1                                                                                | 解密<br>通用;<br>清输/                                                          | 2<br>入您的ukey密码 |               | 取消                          | ×<br>确定       | CA类型         | 2                                                   | <b>解密状态</b><br>己加密                                                    | 本页解密<br>操作<br>解密              |
| <b>序号</b><br>1                                                                                | 解密<br>通用:<br>请输                                                           | 置<br>入您的ukey密码 |               | 取消                          | ×<br>确定       | CA类型         | 2                                                   | 解密状态<br>己加密                                                           | 本页解密<br>操作<br>解密              |
| <b>序号</b><br>1                                                                                | 通用: 清输                                                                    | 置<br>入您的ukey密码 |               | 取消                          | ×<br>确定       | CA类型         | 2                                                   | 解密状态<br>己加密                                                           | 本页解密<br>操作<br>解密              |
| <b>序号</b><br>1<br>目录名                                                                         | <b>通用:</b><br>请输入<br>称 请输入                                                | ₽<br>入您的ukey密码 |               | 取消<br>产品名称 清                | ×<br>确定       | CA类型         | 2<br>1<br>1<br>1<br>1<br>1<br>1<br>1<br>1<br>1<br>1 | <b>解密状态</b><br>已加密<br>册证号请输入                                          | 本页解密<br>操作<br>解密              |
| 序号            1            日            日            日                                        | <b>通用:</b><br>请输入<br>: 深 请输入                                              | Σ<br>入您的ukey密码 |               | 取消<br>产品名称<br>通用名<br>清<br>清 | ×<br>确定<br>私入 | CA类型         | 2<br>1<br>1<br>1<br>1<br>1<br>1<br>1<br>1           | 解密状态       己加密       助证号     请输入       材质     请输入                     | 本页解密<br>操作<br>解密              |
| 序号            1            日            日            日            日            日            日 | 通用: 请输入<br>游称 请输入<br>游输 请输入                                               | Σ<br>入您的ukey密码 |               | 取消<br>产品名称 清<br>通用名 清       | ×<br>确定<br>私入 | CA类型         | 2<br>1<br>1<br>1<br>1<br>1<br>1<br>1<br>1<br>1      | 解密状态       己加密       册证号     请输入       材质     请输入       展开 >     重算   | 本页解密<br>操作<br>解密              |
| 序号            1            日            日            日            日                           | 通用: 清输入<br>游称 请输入<br>游输入                                                  | Σ<br>入您的ukey密码 |               | 取消<br>产品名称<br>通用名<br>清朝     | ×<br>确定<br>乱入 | CA类型         | 2<br>1<br>1<br>1<br>1<br>1<br>1<br>1<br>1<br>1      | 解密状态       已加密       助证号       请输入       材质     请输入       展开 >     重算 | 本页解密<br>操作<br>解密<br>音         |
| 序号     1       1     目录名       耗材分类代                                                          | <ul> <li>通用: 请输</li> <li>清输入</li> <li>349 请输入</li> <li>349 请输入</li> </ul> | Σ<br>入您的ukey密码 |               | 取消<br>产品名称                  | ×<br>确定<br>私  | CA类型         | <b>望</b><br>■<br>■<br>注册                            | 解密状态<br>己加密 品加密 新证号 请输入 材质 请输入 展开 > 重整                                | 本页解密<br>操作<br>解密<br>音         |
| 序号         日           1         日           ボオカシ美代         日           原号         日          | 通用: 请输入 流码 请输入 通用名                                                        | Σ<br>入您的ukey密码 | 材质            | 取消<br>产品名称<br>通用名           | ×<br>确定<br>私入 | CA类型<br>CA类型 | 2<br>注<br>2<br>2                                    | 解密状态<br>己加密 出证号 请输入 材质 请输入 展开 > 重整 解密状态                               | 本页解密<br>操作 <sup>◎</sup><br>解密 |